## Инструкция по установке ПО «ЭОЛ ХР»

При обновлении программного обеспечения «ЭОЛ ХР» до более поздней версии необходимо выполнить следующие действия:

1. Завершить работу всех неиспользуемых для настройки программ, в т.ч. программ АРВК «Вектор-М».

2. Деинсталлировать предыдущую версию ПО «ЭОЛ ХР». Для этого открыть папку "C:\Vector" и запустить программу "unins000.exe".

| 🔁 Vector                                                                                                    |                  |
|----------------------------------------------------------------------------------------------------|------------------|
| Eile Edit View Favorites Tools Help                                                                          | <u> 1</u>        |
| $\Leftrightarrow Back  \bullet  \to  \bullet  \bullet  \bullet  \bullet  \bullet  \bullet  \bullet  \bullet$ |                  |
| Address 🔁 Vector                                                                                             | <b>▼</b> ∂ Go    |
| Имя 🛆 Размер Тип                                                                                             | Изменен          |
| 🗐 readme 0 КВ Текстовый документ                                                                             | 11.11.2007 18:17 |
| Sentinel System Driver Installer 7.4.0 2 674 КВ Приложение                                                   | 27.04.2007 8:40  |
| settings 2 820 КВ Приложение                                                                                 | 11.11.2007 17:52 |
| Lelegramm 3 672 KB Приложение                                                                                | 25.12.2008 12:24 |
| Telegramm 228 KB Adobe Acrobat Doc                                                                           | 01.04.2008 14:35 |
| 😰 telegramm 1 626 КВ Файл "ZIP"                                                                              | 13.01.2009 15:45 |
| 🔐 telemetry 2 672 КВ Приложение                                                                              | 25.12.2008 12:35 |
| 🛛 📾 teltr.qm 25 КВ Файл "QM"                                                                                 | 26.09.2007 6:59  |
| 💌 unins000.dat 5 КВ Файл "DAT"                                                                               | 13.01.2009 14:52 |
| 🕞 unins000 667 КВ Приложение                                                                                 | 13.01.2009 14:51 |
|                                                                                                    |                  |
|                                                                                                    |                  |
| Объектов: 10 14.0 МВ                                                                                         | My Computer      |

Далее действовать согласно выдаваемым программой сообщениям, подтверждая все предложенные действия. В процессе деинсталляции будет предложено перезагрузить компьютер, на что также надо согласиться (нажав кнопку "Yes").

| Sentinel System Driver Installer 7.4.0                                                                                                    | × |
|----------------------------------------------------------------------------------------------------|---|
| You must restart your system for the configuration<br>changes made to Sentinel System Driver Installer<br>7.4.0 to take effect. Click Yes to restart now or No if<br>you plan to restart later. |   |
| Yes No                                                                                                    |   |

После перезагрузки деинсталляция ПО будет продолжена, в ходе чего нужно также подтверждать все предложенные действия.

**Внимание!** Если установить программное обеспечение без успешной деинсталляции предыдущей версии, то операционная система перейдет в нестабильное состояние, устранить которое можно будет только полной переустановкой MS Windows XP.

3. Установить новую версию ПО «ЭОЛ ХР». Для этого запустить поставляемый файл "setup.exe". Далее действовать согласно выдаваемым программой сообщениям, подтверждая все предложенные действия.

4. Открыть папку:

"C:\Program Files\Common Files\SafeNet Sentinel\Sentinel System Driver"

(на Рабочем столе выбрать "**Мой компьютер**"→"Локальный диск C:"→"Program Files" и т.д.).

5. Запустить программу "SetupSysDriver.exe".

| Sentinel System Driver                               |                               |                          |
|------------------------------------------------------|-------------------------------|--------------------------|
| File Edit View Favorites Tools Help                  |                               | <b>11</b>                |
| 🗢 Back 🔹 🤿 👻 🔂 🖓 Search 🖓 Folders 🧭 🦓                | $   \alpha \times 2^{\circ} $ | <b>Ⅲ</b> ▼               |
| Address 🗋 Sentinel System Driver                     |                               | <b>▼</b> 🧟 Go            |
|                                                      |                               | ۹                        |
| RemoveDriver RemoveDri SetupSysDri sntnlusb<br>Trail | sntnlusb snti                 | nlusb.sys sysdriver.guid |
|                                                      |                               |                          |
|                                                      |                               |                          |
|                                                      |                               |                          |
|                                                      |                               |                          |
|                                                      |                               |                          |
|                                                      |                               |                          |
| Объектов: 7                                          | 461 KB                        | My Computer              |

6. В появившемся окне нажать кнопку "Configure Driver".

| SetupSysDriver                                                                                                    |                                                 |
|----------------------------------------------------------------------------------------------------|-------------------------------------------------|
| File Tools View Help                                                                                                    |                                                 |
| Add/Repair/Remove installation<br>Configure Driver<br>Stop NT parallel driver<br>Installed driver version<br>Version 7.4 for Windows 2000/XP/2003 | Sentinel System<br>Driver Configuration Utility |
| Ready                                                                                                    | NUM                                             |

7. В списке устройств отключить все строки, тип порта которых ("**Port Type**") отличается от "USB". Для этого выбрать строку с другим названием (в нижеприведенном примере "**ECP**") и нажать кнопку "**Edit**".

| tinel Drive         | r         |         |         |               |             |        |               | × |
|---------------------|-----------|---------|---------|---------------|-------------|--------|---------------|---|
|                     |           |         | I       | Ports         |             |        |               |   |
| Physical<br>Address | Port Type | Bus # B | us Type | Addr<br>Space | DOS<br>Addr | Use?   | Created<br>By |   |
|                     | IISR      |         | USB     |               |             | Yes    | System        |   |
| 378                 | ECP )     | 0       |         | 1/0           |             | Yes    | System        |   |
|                     |           |         |         |               |             |        |               |   |
|                     | Add       | Remove  | Edit    |               | OK          | Cancel | Help          |   |

8. В появившемся окне настройки в строке "Use this port?" выбрать пункт "No", затем нажать кнопку "OK".

| Configure Port         |                          | X      |
|------------------------|--------------------------|--------|
| Use this port?         |                          |        |
| Bus Address:           | 378                      | ОК     |
| Bus Number:            | Bus 0                    |        |
| Bus Type:              | -                        | Cancel |
| Address Space:         | 1/0                      | Help   |
| Port Type              | ECP 🔽                    |        |
| Autodetect Used?       |                          |        |
| Port Ownership Method  | l:                       |        |
| 🗹 Auto 🛛 🔽 Sg          | ystem 🛛 🔲 Raise Priority |        |
| Acquisition Timeout (m | s): 10000                |        |

9. Повторить операции 7, 8 для всех строк, тип которых отличается от "USB".

10. Закрыть все ранее открытые окна. Установка ПО «ЭОЛ ХР» завершена.

11. При необходимости настроить программное обеспечение, введя заголовки телеграмм, параметры для отправки телеграмм и т.п. Для этого открыть папку "C:\Vector" и запустить программу "settings.exe". В открывшемся окне заполнить необходимые поля, после чего последовательно нажать кнопки "Сохранить" и "Выход".

| Seccings                           |                               |
|------------------------------------|-------------------------------|
| Настройки телетайпа                | Путь для хранения телеграмм   |
| Порт Скорость 50 💌                 | c:Wector                      |
|                                    |                               |
|                                    | Заголовки телеграмм           |
|                                    | Часть А Часть В Часть С Ч 🗸 🕨 |
| Настройки отправки почты           | TTAA                          |
| Установки сервера SMTP             |                               |
| Сервер                             |                               |
| Rece DE                            |                               |
| 110pT 125                          |                               |
| 9становки пользователя             |                               |
| Имя                                |                               |
| Пароль                             |                               |
| Адрес почты для отправки телеграмм |                               |
|                                    |                               |
|                                    |                               |
|                                    | Сохранить 🚺 Выход             |
|                                    |                               |
|                                    |                               |